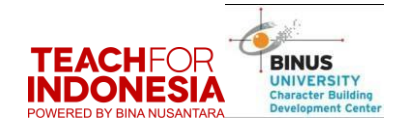

## Selamat Datang BINUSIAN

Ini adalah halaman untuk bisa mengakses e formulir yang digunakan untuk mengumpulkan :

- 1. Laporan Kegiatan CB
- 2. Video dari kegiatan CB

Yang perlu diperhatikan adalah, untuk mendapatkan comserv hour CB saat ini yaitu :

- Tahap pengumpulan / submit laporan dan video kegiatan CB, Periode pengumpulan / submit dari tanggal 4 Mei 2021 sampai tanggal 10 Agustus 2021. Comserv Hour masing masing mahasiswa sudah bisa dilihat di TFI Apss pada tanggal 24 Agustus 2021
- Tahap Konfirmasi mahasiswa akan dapat mengajukan protes nilai Comserv Hour sampai tanggal 15 September 2021. Setelah tanggal ini tidak ada penerimaan protes nilai Comserv Hour dan perubahan nilai Comserv Hour

Sebelum melanjutkan melakukan input data terlebih dahulu yang harus dipastikan adalah :

- a. Meyakinkan semua data yang akan diinput dalam e formular / TFI Apps sudah benar karena penginputan submit hanya bisa dilakukan 1 kali
- b. Mahasiswa sudah membentuk kelompok CB dan sudah menentukan ketuanya
- c. Mencatat NIM dan NAMA Ketua Kelompok untuk nanti diinput dalam e formular
- Mencantumkan logo CB di Laporan Akhir dan Video\_ <u>https://drive.google.com/file/d/1ccf3J3QiOeXuMNI-oQrA1GMGQ-</u> <u>rxcPAE/view?usp=sharing</u>
- e. Mencantumkan logo TFI di Laporan Akhir dan Video\_ <u>https://drive.google.com/file/d/10oEzhMZer9wTOLNE9jgQ1E6Jo-</u> <u>R9v2gL/view?usp=sharing</u>

Untuk bisa mengakses e formulir ini mahasiswa dapat :

- Akses link <u>https://tfi.apps.binus.ac.id/login</u> jika tidak bisa dari browser yang biasa coba buka dari browser incognito

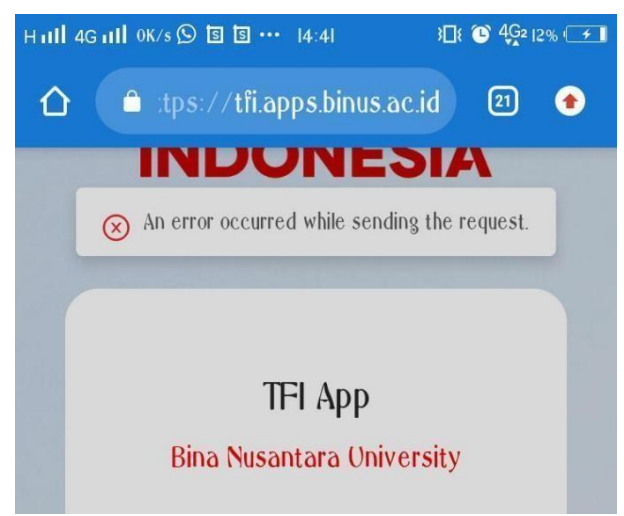

- User dan password sama dengan seperti user dan password pada saat akan masuk ke BIMAY

Jika tidak bisa login karena not Authorized

| ogin | Were not authorized POWERED BY BINA NUSANTARA |  |
|------|-----------------------------------------------|--|
|      | TFI App<br>Bina Nusantara University          |  |

Atau Status kemahasiswaan tidak aktif

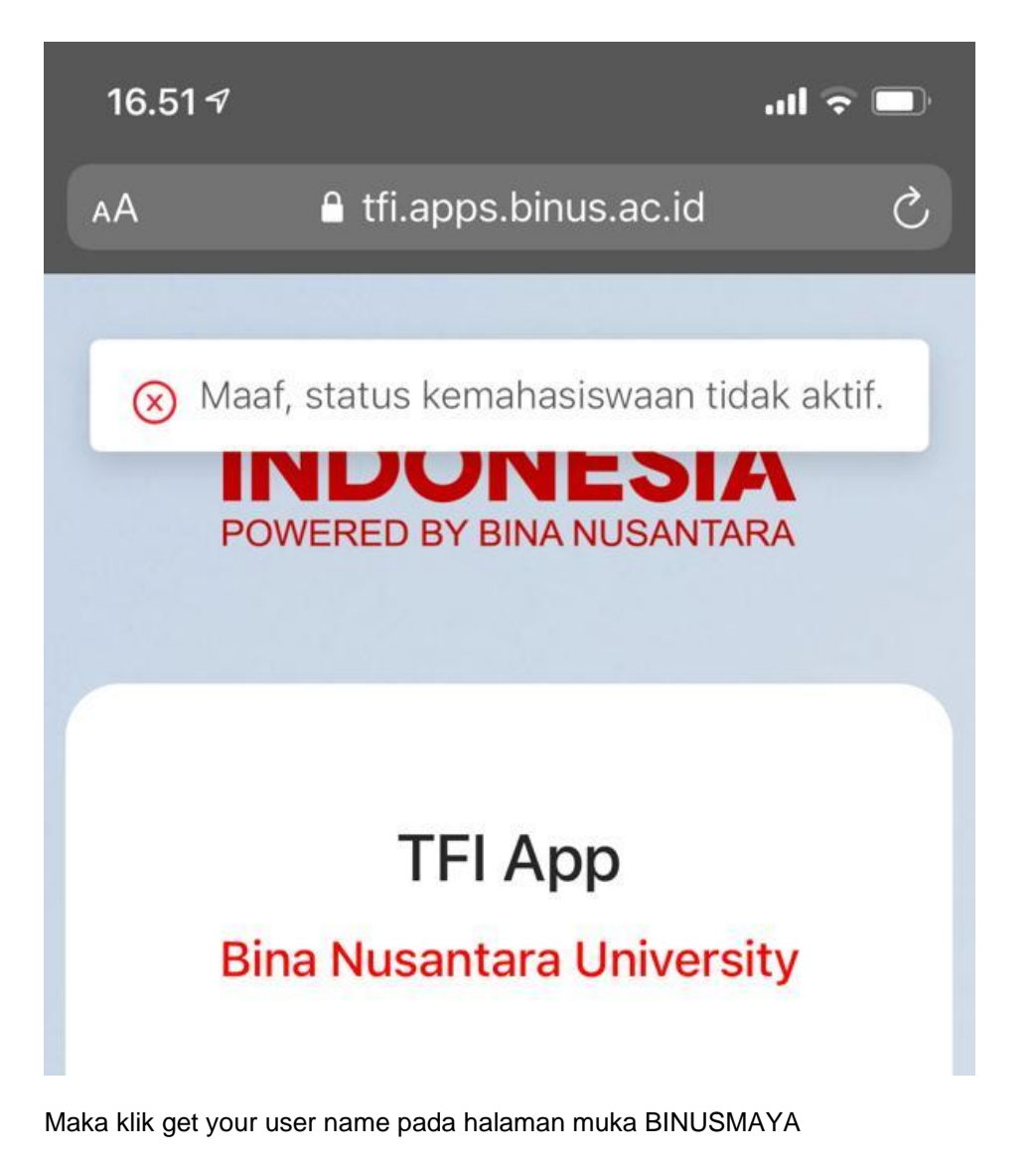

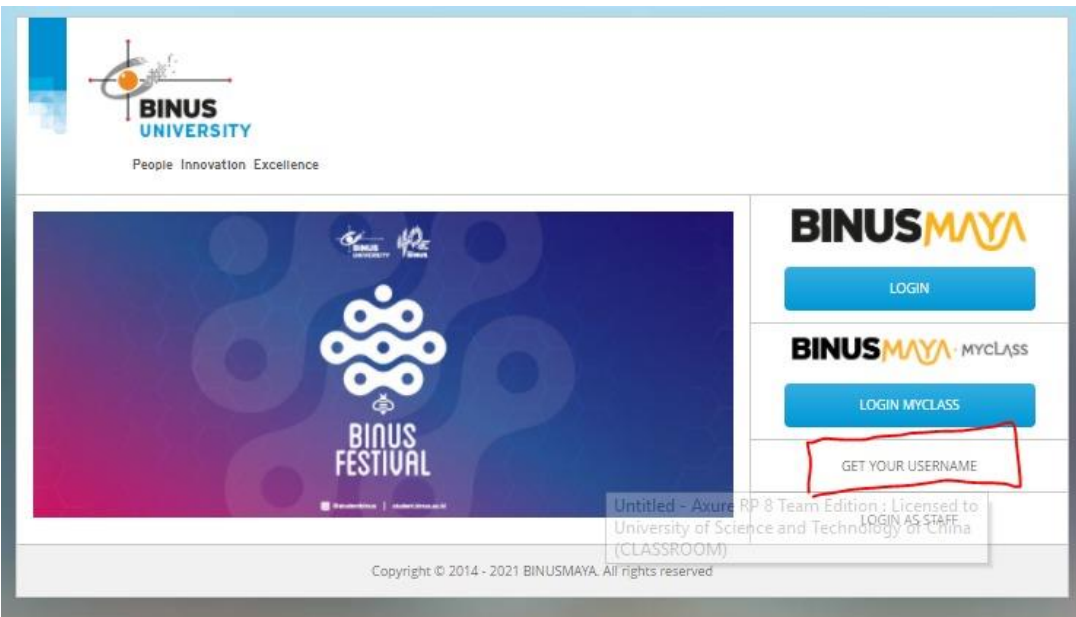

Lalu tunggu 1 X 24 Jam, kemudian ulangi login Kembali

Melakukan Submit Laporan dan Video Kegiatan

- Klik Event
- Kemudian Klik Social Activity CB Course

| 🕑 📄 TFL                  | mahasiswa_19062020.p                    | df 🗙     | +                   |                      |                        |                                                                                                    |          |                                                                |                         | - |   | ×   |
|--------------------------|-----------------------------------------|----------|---------------------|----------------------|------------------------|----------------------------------------------------------------------------------------------------|----------|----------------------------------------------------------------|-------------------------|---|---|-----|
| $\leftarrow \rightarrow$ | C 🛈 File                                | C:/Tangk | as/Panduan%20       | TFI%20Apps/TFI%      | 20mahasiswa_19         | 062020.pdf                                                                                                    |          |                                                                | to t=                   | Ē |   |     |
| i ⊂ Contents             | 3 of 64 0                               | ۹        | - + 🤉               | 🕶   🗈 Page           | view A <sup>N</sup> Re | ad aloud   🤯 Draw                                                                                                    | ~ Ан     | ighlight - 🖉                                                   | Erase   🖨               | 8 | P | * ^ |
|                          | C C × C mm//                            | _        |                     |                      | Dashboard Pag          |                                                                                                    | _        |                                                                | ) @                     | 5 |   |     |
|                          | Binus                                   | =        |                     | S                    | TFI App                |                                                                                                    |          |                                                                | A Boby                  |   |   |     |
|                          | Roby<br>Student<br>Event<br>Booid Event | ^        | Fiter by Status All | • C Type Mynord.     | Cotegory Al            | P Scole Al P                                                                                                    | YFOR     | 1-4 FCFP no<br>requirement<br>5-8 Screening by<br>Admin n with |                         |   |   |     |
|                          | Social Activity - CB Course             |          | No Action           | e Not Padenarios     | Education              | Event Name                                                                                                    | Scole    | Opening Registration   1 Januari 2020                          | Closing Registration \$ |   |   |     |
|                          | Social Innovation Project               |          | 2 Detail            | Need Confirmation    | Education              | Seminar Nasional Ketahanan Pangan                                                                                                    | National | 1 Januari 2020                                                 | 15 Januari 2020         |   |   |     |
|                          | Score                                   |          | 3 Detai             | Attendance Confirmed | Education              | Beminar Nasional Ketahanan Pangan                                                                                                    | National | 1 Januari 2020                                                 | 15 Januari 2020         |   |   |     |
|                          |                                         |          | 4 Detail            | Altendance Conceled  | Education              | Seminar Nasional Ketahanan Pangan                                                                                                    | National | 1 Januari 2020                                                 | 15 Januari 2020         |   |   |     |
|                          |                                         |          | 5 Detail            | Not Regulated        | Environtment           | Gerakan 1000 Biopart                                                                                                    | Local    | 1 Januari 2020                                                 | 15 Januari 2020         |   |   |     |
|                          |                                         |          | 6 Detail            | In Screening         | Education              | Seminar Nasional Ketahanan Pangan                                                                                                    | National | 1 Januari 2020                                                 | 15 Januari 2020         |   |   |     |
|                          |                                         |          | 7 Detai             | Possed Screening     | Education              | Seminar Nasional Ketahanan Pangan                                                                                                    | National | 1 Januari 2020                                                 | 15 Januari 2020         |   |   |     |
|                          |                                         | e        | B Detoi             | Faled Screening      | Education              | Seminar Nasional Ketahanan Pangan $\boxed{ \in \left[ \begin{array}{c c} c & 1 \end{array} \right] 2 } 4 \\ \hline \  \  \  \  \  \  \  \  \  \  \  \  \$ | Notional | 1 Januari 2020                                                 | 15 Januari 2020         | 9 |   | Ţ   |

- Setelah Tampilan diatas Klik Detailm maka tampilannya akan berubah seperti ini

|                     | / langkas/ Fanddan/020111/020/ | Apps/TFI%20IIIanasisw                                      | a_19002020.pdf                                                                                                    | ~ 10 L=                                                                                                    | H S                |
|---------------------|--------------------------------|------------------------------------------------------------|----------------------------------------------------------------------------------------------------|----------------------------------------------------------------------------------------------------|--------------------|
| Contents 22 of 64 Q | - + 🤉 🖽                        | D Page view A                                              | Read aloud $\mid \bigtriangledown$ Draw $\sim \bigtriangledown$ Highlight $\sim$                                                                                                    | 🖉 Erase   🖨                                                                                                    | 8 👂 🖌              |
|                     | Binus =                        |                                                            | TFI App                                                                                                    |                                                                                                    | Δ 🛔                |
|                     | Roby                           | Social Activity<br>Event > Social Activity > Detail > Prop | 7055                                                                                                    |                                                                                                    |                    |
|                     | Student                        | Status                                                     | : Walting to Upload Report                                                                                                    | Deodline                                                                                                    | : 15 Februari 2020 |
|                     | Social Event                   | Event Name                                                 | : Corona Virus Day                                                                                                    |                                                                                                    |                    |
|                     | Social Activity - CB Course    | Event Type                                                 | : Social Activity                                                                                                    |                                                                                                    |                    |
|                     | Score                          | Opening Registration                                       | : 2 Januari 2020                                                                                                    |                                                                                                    |                    |
|                     |                                | Closing Registration                                       | : 15. Januari 2020                                                                                                    |                                                                                                    |                    |
|                     |                                | Report Deadline                                            | : 15 Februari 2020                                                                                                    |                                                                                                    |                    |
|                     |                                | Event Description                                          | Lorem ipsum dolor sit amet consetetur sadipscing elitr sed diam no<br>lobore et dolore magna aliquyan erat sed diam voluptus. At vero exi<br>dolores et ea rebum. Stet clita kasd gubergern no seo takimda san<br>amet. Lorem ipsum dolor sit amet consetetur sadipscing elitr sed<br>invidunt ut lobore et dolore magna aliquyam erat sed diam voluptua. | numy eirmod tempor invidunt ut<br>s et accusam et justo duo<br>otus est Lorem ipsum dolor sit<br>flam nonumy eirmod tempor |                    |

- Tampilan diatas adalah template dari TFI, setelah diperhatikan tanggal tanggalnya bisa lanjut untuk mengisi section berikutnya syudent detail form

| TFI mahasiswa_19062020.pdf × +                            |                         |                                                                                                    | - |   | ×   |
|-----------------------------------------------------------|-------------------------|----------------------------------------------------------------------------------------------------|---|---|-----|
| $\leftarrow$ $\rightarrow$ $ m C$ (i) File   C:/Tangkas/F | Panduan%20TFI%20Apps/TF | l%20mahasiswa_19062020.pdf @ ੯ਙ ੯                                                                         | Ē |   |     |
| ₩ Contents 22 of 64 Q -                                   | + 🤉 🕶   🗇 P.            | age view $ $ A <sup>®</sup> Read aloud $ $ $\forall$ Draw $\sim$ $\forall$ Highlight $\sim$ $&$ Erase $ $ | 8 | 8 | * * |
|                                                           | Student Detail Form     |                                                                                                    |   |   |     |
|                                                           | Name :                  | Joao Felix                                                                                                |   |   |     |
|                                                           | NIM :                   | 162342587                                                                                                 |   |   |     |
|                                                           | Leader Name :           | John Doe                                                                                                  |   |   |     |
|                                                           | Leader NIM :            | 16345634523                                                                                               |   |   |     |
|                                                           | Lecturer Code :         | 12412513                                                                                                  |   |   |     |
|                                                           | Lecturer :              | Kim Jong Un                                                                                               |   |   |     |
|                                                           | CB Type :               | Pancasia<br>Pencasia<br>Kewarganegaraan                                                                   |   |   |     |
|                                                           | CB Class                | ٨                                                                                                    |   |   |     |
|                                                           |                         |                                                                                                    |   |   |     |
|                                                           |                         |                                                                                                    |   |   |     |

- Mengisi data informasi yang berkaitan dengan matakuliah CB
- Selanjutnya masuk ke section Progress Form untuk mengisi data yang berkaitan dengan kegiatan yang dilakukan

| 😨 🔤 TFI mahasiswa_19062020.pdf 🗙 🕂                                  |                                                                                                    | -    |   | ×   |
|---------------------------------------------------------------------|----------------------------------------------------------------------------------------------------|------|---|-----|
| $\leftarrow$ $\rightarrow$ $ m C$ $\odot$ File   C:/Tangkas/Panduar | %20TFI%20Apps/TFI%20mahasiswa_19062020.pdf @ 🖧 🏠                                                                              | €≣ @ |   |     |
| ₩ Contents 22 of 64 Q - +                                           | $\bigcirc$                                                                                                    | 0 8  | Ð | * ^ |
|                                                                     | Progress Form                                                                                                    |      |   |     |
|                                                                     | Project Name Project Igne                                                                                                    |      |   |     |
|                                                                     | Project Lacoton                                                                                                    |      |   |     |
|                                                                     | Category Environment •<br>Example<br>Instantion<br>Instantion<br>Rest<br>Rest<br>Rest<br>Rest<br>Rest<br>Rest<br>Rest<br>Rest |      |   |     |
|                                                                     | Stude Periodical P<br>Total<br>Natural<br>Management                                                                          |      |   |     |
|                                                                     | Event Guidantes                                                                                                    |      |   |     |
|                                                                     | Heport Cl Ubers Nation OneDive Documents Research                                                                             |      |   |     |
|                                                                     | Voles C Vbers Nights Dreibner Deutwerte Research. Et Inter File Hax on Hit                                                    |      |   |     |
|                                                                     | Or planet Link                                                                                                    |      |   |     |
|                                                                     | teriges / annue googie const senie cookst/mensionauloc_                                                                       |      |   |     |
|                                                                     |                                                                                                    |      |   |     |
|                                                                     | Book                                                                                                    |      |   |     |
|                                                                     |                                                                                                    |      |   |     |
|                                                                     |                                                                                                    |      |   |     |

- Project Name diisi
  - o Jika CB Pancasila diisi Sosialisasi Kegiatan Anti Korupsi
  - o Jika CB Kewarganegaraan diisi Sosialisasi Kegiatan Cinta Kebudayaan
  - o Jika CB Agama diisi dengan Sosialisasi Hidup Bermasyarakat dan Toleransi
  - Atau bisa juga diisi Judul Kegiatan yang dilakukan
- Location diisi dimana lokasi kegiatan dilakukan misal Jakarta Barat, DKI Jakarta
- Categoory diisi Education
- Scale diisi Local
- Report : upload file laporan dalam bentuk pdf
- Video : upload file video
- Insert link Report : copy paste link laporan yang disimpan di gdrive mahasiswa dan seting share public
- Insert link Video : copy paste link video yang disimpan di gdrive mahasiswa dan seting share public
- Yakinkan semua data sudah diinput dengan benar
- Klik submit

## Mengecek Comserv Hour

- Setelah masuk TFI Apps kemudian pilih score, disana akan terilhat jam comm serv

| ) 📄 TFI mahasiswa_19      | 1062020.pdf ×  | +                   |                   |                           |                                   |          |      | -               |   |
|---------------------------|----------------|---------------------|-------------------|---------------------------|-----------------------------------|----------|------|-----------------|---|
| $\rightarrow$ C (1)       | File   C:/Tang | kas/Panduan%20TFI%2 | 0Apps/TFI%20maha  | siswa_19062020.pdf        |                                   | ⊕ f      | ō ∑≞ | œ (             |   |
| Contents 62               | of 64 Q        | - + 2 •             | D Page view       | A <sup>N</sup> Read aloud | ∀ Draw ~ ∀ Highlight ·            | Erase    | 0    | 8 6             | * |
|                           | p//            |                     |                   | and a construction of the |                                   |          |      |                 |   |
| Binus                     | =              |                     |                   | TFI App                   |                                   | ۵        | ۲    | Roby<br>Student |   |
| 0                         |                | Score               |                   |                           |                                   |          |      |                 |   |
|                           |                | Score > List        |                   |                           |                                   |          |      |                 |   |
| Roby<br>Studen            | ıt             | Filter by: Type All | Q Type keyword    | Category                  | All V Score All                   | ▼ Filter |      |                 |   |
| Event                     | ~              | Dhow 5              |                   | 12<br>12                  |                                   |          |      | -               |   |
| Social Innovation Project | ct             |                     | Front Time        | Catanan                   | Fund Mana                         | Cabin    |      | -               |   |
| Score                     |                | No Action           | Event Type        | Category                  | Event Name                        | score    | ٠    |                 |   |
|                           |                | 1 Protest           | Social Event      | Environtment              | Gerakan 1000 Biopon               | 80       |      |                 |   |
|                           |                | 2. Protest          | Social Event      | Education                 | Seminar Nasional Ketahanan Pangan | 50       |      |                 |   |
|                           |                | 3 Protest           | Social Activity   | Education                 | Corona Virus Day                  | 95       |      |                 |   |
|                           |                | 4 Protest           | Social Innovation | Education                 | Japanese Culture Festival         | 65       |      |                 |   |
|                           |                | 5 Protest           | Social Innovation | Education                 | Community Service 2020            | 75       |      |                 |   |
|                           |                |                     |                   |                           |                                   |          |      |                 |   |
|                           |                | (4)                 |                   |                           |                                   |          |      | 5               |   |
|                           |                | Show 5 from 20 data |                   |                           | « < 1 2 3 4                       | 5 > >    |      |                 |   |

## Melakukan protes Comserv Hour

- Jika memiliki pertanyan terkait perolehan jam comm serv maka selanjutnya bisa klik protes
- Setelah itu tampilannya akan berubah menjadi score protesform

| 🕝 🔤 TFI mahasiswa_19062020.pdf 🗙 🕂                                |                                                                                                    |                 | - 🗆 ×           | < |
|-------------------------------------------------------------------|----------------------------------------------------------------------------------------------------|-----------------|-----------------|---|
| $\leftarrow$ $\rightarrow$ $ m C$ (1) File   C:/Tangkas/Panduan%2 | 0TFI%20Apps/TFI%20mahasiswa_19062020.pdf                                                                                                    | ć               | २ 🏠 🖆 🚇         |   |
| ∺≣ Contents 63 of 64 Q — + 🤉                                      | ••   $\mathbb{C}$ Page view   $A^{\otimes}$ Read aloud   $\forall$ Draw $\sim$                                                                                                    | 🗟 Highlight 🗸 🖉 | Erase   🖨 🖹 🖗 🖈 | ^ |
|                                                                   | Doubleout Page                                                                                                    |                 |                 |   |
| Binus =                                                           | TFI App                                                                                                    | A Body Student  |                 |   |
| Θ                                                                 | Score Items > Let > Preset                                                                                                    |                 |                 |   |
| Roby<br>Student                                                   | Protest Form                                                                                                    |                 |                 |   |
| Event 🗸 🗸                                                         | Event Name : Seminor Nosional Kelahanan Pangan                                                                                                    |                 |                 |   |
| Bcore                                                             | Event Type : Social Event                                                                                                    |                 |                 |   |
|                                                                   | Category Education                                                                                                    |                 |                 |   |
|                                                                   | Scole Notional                                                                                                    |                 |                 |   |
|                                                                   | Score 50                                                                                                    |                 |                 |   |
|                                                                   | Privat Reserver<br>Lane transmission of a solid constrainty stagetory and set down normal memory<br>and a constraint of lane solid constrainty and page and down number and any<br>set a constraint staget staget and down of the set of the set of page and any<br>constrainty and any staget staget staget staget staget staget staget staget staget staget<br>constrainty and any staget staget staget staget staget staget staget staget staget staget staget<br>staget staget st |                 |                 |   |
|                                                                   | File Apphrent CMerningsprüceDrechendikerenk Filesenk Pol or 3960                                                                                                    |                 |                 |   |
|                                                                   |                                                                                                    |                 |                 |   |
|                                                                   | Buck                                                                                                    |                 |                 |   |

- Kemudian mengisi form tersebut beserta bukti buktinya kemudian klik send
- Konfirmasi harus memperhatikan tanggal, setelah lewat dari batas tanggal konfirmasi maka protes tidak bisa diterima